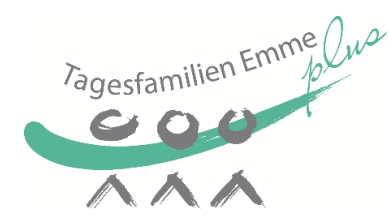

## Kleine **Excel** Anleitung Ausfüllen zum des elektronischen Stundenblattes

Das elektronische Stundenblatt findet Ihr auf unserer Homepage unter:

www.tagesfamilien-emme-plus.ch / Für Betreuungspersonen / Infos und Merkblätter

## Zum Herunterladen:

Familie 2 etc.

- Klicken auf "elektronisches Stundenblatt"
- Falls nötig in der obersten Zeile "Bearbeitung aktivieren" wählen
- Speichern in einem beliebigen Ordner auf dem eigenen Computer mit der Bezeichnung "Muster Stundenblatt"

## Mehrere Familien in einem Excel:

Ihr könnt nach Belieben für jede Familie ein neues Stundenblatt einrichten, oder Ihr könnt mehrere in einer Datei erfassen, da das Formular aus mehreren Tabellenblättern hintereinander besteht.

Diese Register sind bezeichnet mit "Familie 1" etc. Wenn Ihr mit der rechten Maustaste "Familie 1" klickt. auf könnt lhr "umbenennen" auswählen und den Namen

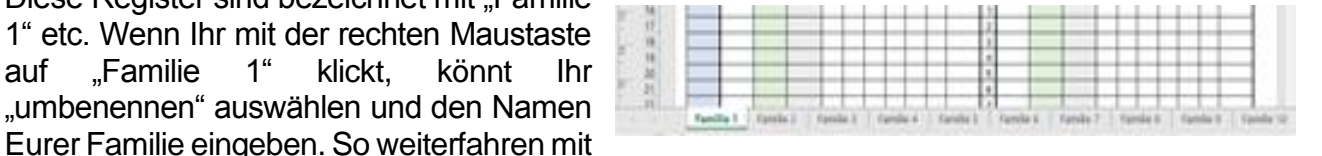

Jetzt können die Daten, die jeden Monat gleich sind (Name der Eltern, der Kinder, der Betreuungsperson) ausgefüllt werden, in dem in die jeweilige leere Zelle neben der Bezeichnung geklickt wird.

| Stunde     | nblatt Tagesf        | 034 40 | 02 20 84 | info@tafe-plus.ch |         |              |                    |  |  |  |
|------------|----------------------|--------|----------|-------------------|---------|--------------|--------------------|--|--|--|
| Monat      |                      | Kind 1 | Hans     | Eltern            |         | Hanni Müller |                    |  |  |  |
| Betr.Pers. | Petra und Otto Meier | Kind 2 | Vreni    | weitere           | e Kinde | neues St     | undenblatt nehmen! |  |  |  |

Danach abspeichern nicht vergessen (immer noch mit der Bezeichnung "Muster Stundenblatt" und Datei schliessen.

## Zum Ausfüllen jeden Monat:

- Muster Stundenblatt erneut öffnen und unter einem anderen Namen speichern (z.B. Stundenblätter August 2023)
- Mit der Maus in die Zelle neben "Monat" klicken und Monat erfassen, danach in die erste Zelle Stunden klicken und ausfüllen usw. In die nächste Zelle springen könnt Ihr mit "Enter", Tabulator oder Mausklick. Jedes Tabellenblatt so ausfüllen.
- Speichern. Danach per Mail senden an info@tafe-plus.ch (z.B. mit Klick auf info@tafe-plus.ch direkt im Excelblatt oberste Zeile, Zelle ganz rechts).

| Std BP krank | normale<br>Stunden | Std zu spät | Wochenend Std | Morgenessen | Znüni + Zvieri | Mittagessen | Abendessen | Übernachtung | KM | Diverses | Datum | normale<br>Stunden | Std zu spät | Wochenend Std | Morgenessen | Znüni + Zvieri | Mittagessen | Abendessen | Übernachtung | KM | Diverses |
|--------------|--------------------|-------------|---------------|-------------|----------------|-------------|------------|--------------|----|----------|-------|--------------------|-------------|---------------|-------------|----------------|-------------|------------|--------------|----|----------|
|              | Kind 1             |             |               |             |                |             |            |              |    |          |       | Kind 2             |             |               |             |                |             |            |              |    |          |
|              | 3.50               | 4.00        |               |             |                | 1           | 1          |              |    |          | 1     | 9.00               |             |               | 1           | 2              | 1           | 1          |              |    | MAG      |
| 15.00        |                    |             |               |             |                |             |            |              |    |          | 2     |                    |             |               |             |                |             |            |              |    |          |
|              |                    |             |               |             |                |             |            |              |    |          | 3     | 5.25               | 4.00        |               | 1           | 1              |             |            |              |    |          |
|              | 5.00               |             | 3.00          |             | 1              | 1           | 1          | 1            | 1  |          | 4     | 5.25               |             | 3.00          |             | 1              | 1           | 1          | 1            |    |          |
|              |                    |             | 0.00          |             | 0              | 4           |            |              |    | 0.50     |       | 0.75               |             | 0.00          | 4           | ~              | 4           |            |              | 40 | 0.50     |

Excel kann nur rechnen, wenn die Zahlen so eingetragen sind, dass das Programm sie lesen kann, d. h. reine Zahlen eingeben (ohne z.B. Fr.). Minuten auf Viertelstunden runden und eingeben mit 0.25, 0.5 oder 0.75 (nicht mit z.B <sup>3</sup>/<sub>4</sub> oder 0.3). Dazwischen ein Punkt, nicht ein Koma.